## Sammellieferschein drucken | Arbeitsablauf, Lagerverwaltung

## Schritt für Schritt

Ein Zentrallager hat eine weitere Druckfunktion 'Sammeldruck Lieferscheine' in den Lieferungen der Lagerverwaltung. Hierbei wird ein einziges Druckstück für alle markierten Lieferungen erstellt. Dazu ist eine spezielle Dokumentvorlage (z. B. Sammellieferschein) notwendig, welche mit mehreren Lieferungen umgehen kann. Der Sammellieferschein ist von Dokumenttyp 'Sammellieferschein', welcher initial als 'versteckt' angelegt ist. Nur wenn dieser Dokumenttyp sichtbar geschaltet wurde, wird der Druck des Sammellieferscheins auch angeboten.

|                                                                                                    | Beschreibung                                                                                                    |
|----------------------------------------------------------------------------------------------------|----------------------------------------------------------------------------------------------------|
| (1) Dokumenttyp freischalten                                                                                                    | <ol> <li>Wechseln Sie in die Stammdaten (1)<br/>Eigenschaften (2) und wählen Sie hier in der<br/>Kategorie 'Texte' den Eintrag 'Dokument-Typ'<br/>(3) aus.</li> <li>Suchen Sie nach dem Eintrag<br/>'Sammellieferschein' und entfernen Sie den<br/>Haken 'Zur Auswahl verstecken' (4).</li> </ol> |
| WAMPARX: C3 Numberg       - □ ×         Stammdaten                                                                                                    |                                                                                                    |
| Stammaten         1           Britskinstalog         Figenschaft           Befragungsvorlagen         System Eigenschaft ⊡ (Name kann nicht geändert werden)           Staffennet         Taur Auswahl verstecken                                                                                                    |                                                                                                    |
| brittenfassungen Beschreibung Art des Doluments Wert auswählen Wert auswählen                                                                                                    | (3) Speichern (5) Sie abschließend die                                                                                                    |
| Constrainer®         Constrainer®         Constrainer®         Constrainer®         Constrainer®         Neu           Image: State of the state of the state                                                                                                | Anderung.                                                                                                    |
| CDLs Classkalagorien         Skriethröf                                                                                                    |                                                                                                    |
| Kulutukoen     Itema-Frankuna     Tema-Frankuna     Tema-Frankuna     Kulutukoen     Wert andern                                                                                                    |                                                                                                    |
| Image: Systemweit     Systemweit     Image: Systemweit     Image: Systemweit <td></td>                                                                                                    |                                                                                                    |
| (2) Dokumentvorlage anpassen (optional)                                                                                                    | <ul> <li>(3) Möchten Sie die Dokumentvorlage an<br/>bestehende Dokumente anpassen, wechseln<br/>Sie in den Stammdaten in die<br/>Dokumentvorlagen.</li> <li>(4) Suchen Sie nach der Dokumentvorlage<br/>'Sammellieferschein' und bearbeiten Sie<br/>diesen nach Bedarf.</li> </ul>                |
| (3) Sammellieferung drucken  AMPAREX - 0 Nomberg                                                                                                    | <ul><li>(5) Um einen Sammellieferschein drucken zu<br/>können, wechseln Sie in der Lagerverwaltung</li><li>(1) zu den Lieferungen (2).</li></ul>                                                                                                    |
| Lagervervaltung Leferungen Leferungen Leferu | (6) Über die Suchparameter (3) suchen Sie nach den gewünschten Lieferungen (4).                                                                                                    |
| Isgurrentwalling         LSN:         yeg (✓ sammad out Lideschen B)         p         Suchen            Mikelbestand          T/p:         Ueferdatum von:         IBI:         IBI:                                                                                                    | (7) Markieren (5) Sie die gewünschten<br>Lieferungen.                                                                                                    |
| Warenengang     Adtet     Adtet     Adtet     P     Warenengang     Wirkleferungen aus eigener Fillale     Noch nicht komplet in Rechnung     Druck steht aus     Undersungen 2     Lefkter Versander Englange     P     Lefkter Versander Englange     P     Densenter Statut     Densenter Statut     De      | (8) Über den Druckbutton wird Ihnen der<br>Sammeldruck (6) der Lieferungen angeboten.                                                                                                    |
| Implementation         Implementation         Implem                                                                                                    |                                                                                                    |
| Loptrovegungen     O110142398 De Rigo     O3 Nümberg     Einlagerung     13.04.2018     10.04.2017     ADM     Stammdaan                                                                                                    |                                                                                                    |
| Imagespice.       Imagespice.       Imagespice. <t< td=""><td></td></t<>                                                                                                    |                                                                                                    |
|                                                                                                    |                                                                                                    |